## สำหรับหน่วยงานภาครัฐระดับกรมหรือเทียบเท่า

## ขั้นตอนการตอบสำรวจระดับความพร้อมรัฐบาลดิจิทัลหน่วยงานภาครัฐของประเทศไทย ประจำปี 2568 <u>สำหรับหน่วยงานภาครัฐระดับกรมหรือเทียบเท่า</u>

สพร. ส่งหนังสือขอความอนุเคราะห์ในการตอบแบบสำรวจให้หน่วยงาน พร้อมทั้งลิงก์ และ QR Code สำหรับเข้าสู่ระบบ แบบสำรวจออนไลน์ รวมถึงชื่อผู้ใช้ (Username) และรหัสผ่าน (Password) สำหรับตอบและอนุมัติแบบสำรวจ

| <                                                                                                    |                                                                 |
|----------------------------------------------------------------------------------------------------|-----------------------------------------------------------------|
| หน่วยงานดำเนินการตอบแบบสำรวจออนไลน์ โดยมีสถานะในระบบเป็นผู้ตอบแบบสำรวจ (U1)                                                           |                                                                 |
| O DCIO ของหน่วยงานดำเนินการตอบแบบสำรวจส่วนคำถามสำหรับ                                                                                 | O เจ้าหน้าที่ดำเนินการรวบรวมข้อมูลและตอบคำถามในส่วนอื่นๆ โดยใช้ |
| DCIO ทุกข้อ โดยใช้ชื่อผู้ใช้และรหัสผ่านของสถานะผู้ตอบแบบสำรวจ                                                                         | ชื่อผู้ใช้และรหัสผ่านของสถานะผู้ตอบแบบสำรวจ (U1)                |
| (U1)                                                                                                    | O บันทึกคำตอบและแนบหลักฐานในแบบสำรวจออนไลน์ให้ครบทุกข้อ         |
| O บันทึกชื่อ นามสกุล ตำแหน่ง เบอร์โทรศัพท์ E-mail ของผู้ประสานงาน ผู้ตอบแบบสำรวจ และบันทึก ชื่อ นามสกุล ตำแหน่ง เบอร์โทรศัพท์ E-mail  |                                                                 |
| ของผู้มีอำนาจอนุมัติที่จะให้ระบบส่งแบบสำรวจไปให้ตรวจสอบและอนุมัติทางไปรษณีย์อิเล็กทรอนิกส์                                            |                                                                 |
| O กดปุ่ม บันทึกและส่งข้อมูล ระบบจะดำเนินการส่งลิงก์แบบสำรวจ ชื่อผู้ใช้ รหัสผ่าน และลิงก์ดาวน์โหลดไฟล์คำตอบของหน่วยงานไปยัง E-mail ของ |                                                                 |
| ผู้มีอำนาจอนุมัติแบบสำรวจ                                                                                                    |                                                                 |
|                                                                                                    |                                                                 |

ผู้มีอำนาจของหน่วยงานตรวจสอบและอนุมัติส่งแบบสำรวจผ่านระบบออนไลน์ โดยมีสถานะในระบบเป็นผู้อนุมัติแบบสำรวจ (A1) การตรวจสอบคำตอบและอนุมัติแบบสำรวจสามารถเลือกวิธีดำเนินการได้ 2 วิธีคือ

<u>วิธีการที่ 1 ใช้วิธีตรวจคำตอบทุกข้อจากไฟล์คำตอบในรูปแบบ PDF ก่อน จากนั้นจึงแก้ไขคำตอบข้อที่ต้องการในแบบสำรวจออนไลน์</u> มีขั้นตอนดังนี้

<u>ขั้นที่ 1</u> ตรวจสอบข้อมูลคำตอบจากไฟล์คำตอบของหน่วยงานในรูปแบบ PDF ที่ดาวน์โหลดได้จากลิงก์ที่แนบส่งให้ท่านทางไปรษณีย์อิเล็กทรอนิกส์

<u>ขั้นที่ 2</u> พิมพ์ชื่อผู้ใช้และรหัสผ่านเพื่อเข้าสู่ระบบการอนุมัติแบบสำรวจออนไลน์ (โดยท่านสามารถดูชื่อผู้ใช้และรหัสผ่าน **A1** จากหนังสือ ขอความอนุเคราะห์ตอบแบบสำรวจ หรือจากไปรษณีย์อิเล็กทรอนิกส์ของท่านหลังจากที่หน่วยงานของท่านได้ตอบแบบสำรวจเสร็จแล้ว และเข้าสู่ขั้นตอน การส่งให้ท่านอนุมัติ)

<u>ขั้นที่ 3</u> หาก<sup>์</sup>ต้องการแก้ไขคำตอบ ให้ท่านคลิกที่คำว่า <u>เมนู</u> ที่มุมขวาของแถบด้านบนของระบบแบบสำรวจออนไลน์ และเลือกข้อคำถามที่ต้องการแก้ไข เมื่อแก้ไขเรียบร้อยแล้วให้คลิก<u>บันทึกและต่อไป</u>ทุกครั้ง เพื่อบันทึกคำตอบที่แก้ไข

<u>ขั้นที่ 4</u> หลังจากแก้ไขและตรวจสอบข้อมูลเรียบร้อยแล้ว ให้ท่านคลิกที่คำว่า <u>เมนู</u> และเลือกหน้าอนุมัติส่งแบบสำรวจ จากนั้นคลิกที่คำว่า <u>อนุมัติส่ง</u> แบบสำรวจ เพื่ออนุมัติแบบสำรวจ

## <u>วิธีการที่ 2 ใช้วิธีตรวจคำตอบทุกข้อจากคำถามในระบบแบบสำรวจออนไลน์</u> มีขั้นตอนดังนี้

<u>ขั้นที่ 1</u> พิมพ์ชื่อผู้ใช้และรหัสผ่านเพื่อเข้าสู่ระบบการอนุมัติแบบสำรวจออนไลน์ (โดยท่านสามารถดูชื่อผู้ใช้และรหัสผ่าน **A1** จากหนังสือ ขอความอนุเคราะห์ตอบแบบสำรวจ หรือจากไปรษณีย์อิเล็กทรอนิกส์ของท่านหลังจากที่หน่วยงานของท่านได้ตอบแบบสำรวจเสร็จแล้ว และเข้าสู่ขั้นตอน การส่งให้ท่านอนุมัติ)

<u>ขั้นที่ 2</u> ท่านสามารถตรวจดูคำตอบทีละข้อ หรือคลิกที่คำว่า <u>เมนู</u> ที่มุมขวาของแถบด้านบน เพื่อเลือกข้อคำถามที่ต้องการตรวจสอบคำตอบ เมื่อตรวจสอบหรือแก้ไขคำตอบเรียบร้อยแล้ว ให้คลิก<u>บันทึกและต่อไป</u>ทุกครั้ง เพื่อบันทึกคำตอบที่แก้ไข

<u>ขั้นที่ 3</u> หลังจากแก้ไขและตรวจสอบข้อมูลเรียบร้อย ที่หน้าสุดท้ายให้ท่านคลิกที่คำว่า <u>อนุมัติส่งแบบสำรวจ</u> เพื่ออนุมัติแบบสำรวจ

o ขอความอนุเคราะห์หน่วยงานดำเนินการตอบแบบสำรวจและอนุมัติการส่งแบบสำรวจกลับภายในวันศุกร์ที่ 30 พฤษภาคม 2568 เวลา 23.59 น.

 o ทั้งนี้ท่านสามารถเข้าถึงข้อมูลเพื่ออำนวยความสะดวกในการตอบแบบสำรวจฯ อาทิ แบบสำรวจ คู่มือในการทำแบบสำรวจ รวมทั้งคำนิยามศัพท์ ได้ที่ <u>https://dg.th/yoqs3l75pz</u> หรือสแกน QR Code ด้านล่าง หรือดาวน์โหลดจากระบบแบบสำรวจออนไลน์ที่แสดงตรงส่วนบนของแบบสำรวจทุกหน้า

หากมีข้อสงสัยกรุณาติดต่อ Line : @dgsurvey2025, E-mail : dgsurvey2025@dga.or.th หรือติดต่อเจ้าหน้าที่ ได้แก่ นางสาวภันฑิราภรณ์ หวังโรจน์ฤทธิ์ โทรศัพท์ 09 4403 3888 นางสาววิภารัตน์ เย็นเจริญ 09 9496 2853 นางสาวนวลฉวี ทองสุกมาก 08 9921 4066 นางสาวมนต์สินี กิตติตระกูลกาล โทรศัพท์ 09 3656-4465 (เจ้าหน้าที่บริษัท ไทม์ คอนซัลติ้ง จำกัด)

QR code สำหรับเข้าถึงข้อมูลเพื่ออำนวยความสะดวกในการตอบแบบสำรวจฯ

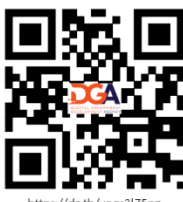